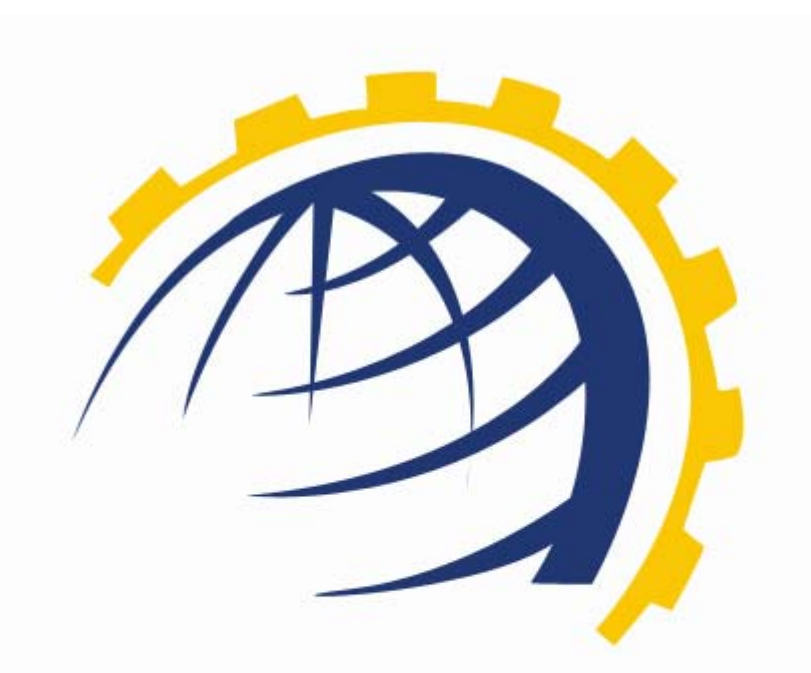

# H O S T I N G CONTROLLER

HC RTR CONFIGURATION User Manual

© Hosting Controller 1998 – 2009. All Rights Reserved.

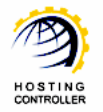

/ /

# Contents

| Proprietary Notice              | . 3 |
|---------------------------------|-----|
| Document Conventions            | . 3 |
| Target Audience                 | 3   |
| Introduction                    | 4   |
| About HC                        | 4   |
| HC Installation                 | 4   |
| HC Pre-requisites and Working   | 4   |
| HC Domain Registration Module   | 5   |
| Realtime Register Configuration | . 7 |
| Enable Realtime Register        | , 7 |
| Registered Domains              | 10  |
| Check Domain 1                  | 11  |
| Register Domain                 | 11  |
| Extend Durations                | 13  |
| Change NS                       | 13  |
| View Details                    | 13  |
| Delete                          | 14  |
| Contact Us                      | 14  |
|                                 |     |

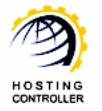

# **Proprietary Notice**

© 2009 Hosting Controller. All Rights Reserved.

This document is the property of, and contains proprietary information of Hosting Controller. No part of this document may be reproduced or transmitted in any form or by any means, electronic or mechanical, including photocopying or recording, for any purpose other than consideration of the technical contents without the written acquiescence of a duly authorized representative of Hosting Controller.

# Document Conventions

| TERMS/<br>SYMBOLS | WHAT THEY MEAN?                                                                                                    |
|-------------------|----------------------------------------------------------------------------------------------------|
| BOLD              | The 'Bold & UPPERCASE' text is used to highlight vital terms in the                                                                                                    |
| $\bigcirc$        | This symbol is used as a sign for NOTE. It reminds about certain noteworthy steps or takes your attention towards the significant tasks to be done or gives additional information for your ease. |
|                   | This symbol is used as a sign for WARNING. It highlights some steps<br>that cannot be skipped or should be followed as stated to avoid errors<br>and confusion.                                   |

# Target Audience

This document is intended for **HOST ADMINISTRATORS**, who need to enable and configure the **REALTIME REGISTER** domain registrar. It explains all the technicalities and functionalities of **REALTIME REGISTER** in detail. In addition to that, it also states the required steps to ensure flawless working of **REALTIME REGISTER** with **HC**.

It is assumed that you have successfully installed **HC** and performed all the prerequisites to enable and configure **REALTIME REGISTER** domain registrar.

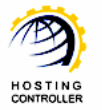

# Introduction

## About HC

It enables web hosting companies to manage all their servers both Windows & Linux through centralized interface. You can add multiple mail servers within a cluster and offer MS-Exchange & SharePoint hosting. You can expand your business with **HC**, from one server to cluster of servers. It allows you to add new clusters as per your requirements.

# HC Installation

You have to first install it on database server having windows operating system. It can be a standalone server and can have other roles such as Web, Mail and DNS as per your requirements. For further assistance, refer to <u>HC Installation Guide</u>.

## HC Pre-requisites and Working

Before Installation, you should know the pre-requisites of **HC**. You have to install **Microsoft SQL Server**. Instead of this, if you want, you can also download **HC** installer, in which **MSDE** is bundled free, depending on your requirements. You have to install Mail Server such as **Mail Enable** or any other. For websites, you have to install **IIS** and **DNS**.

Following figure illustrates working of **HC** in a cluster environment:

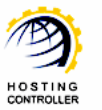

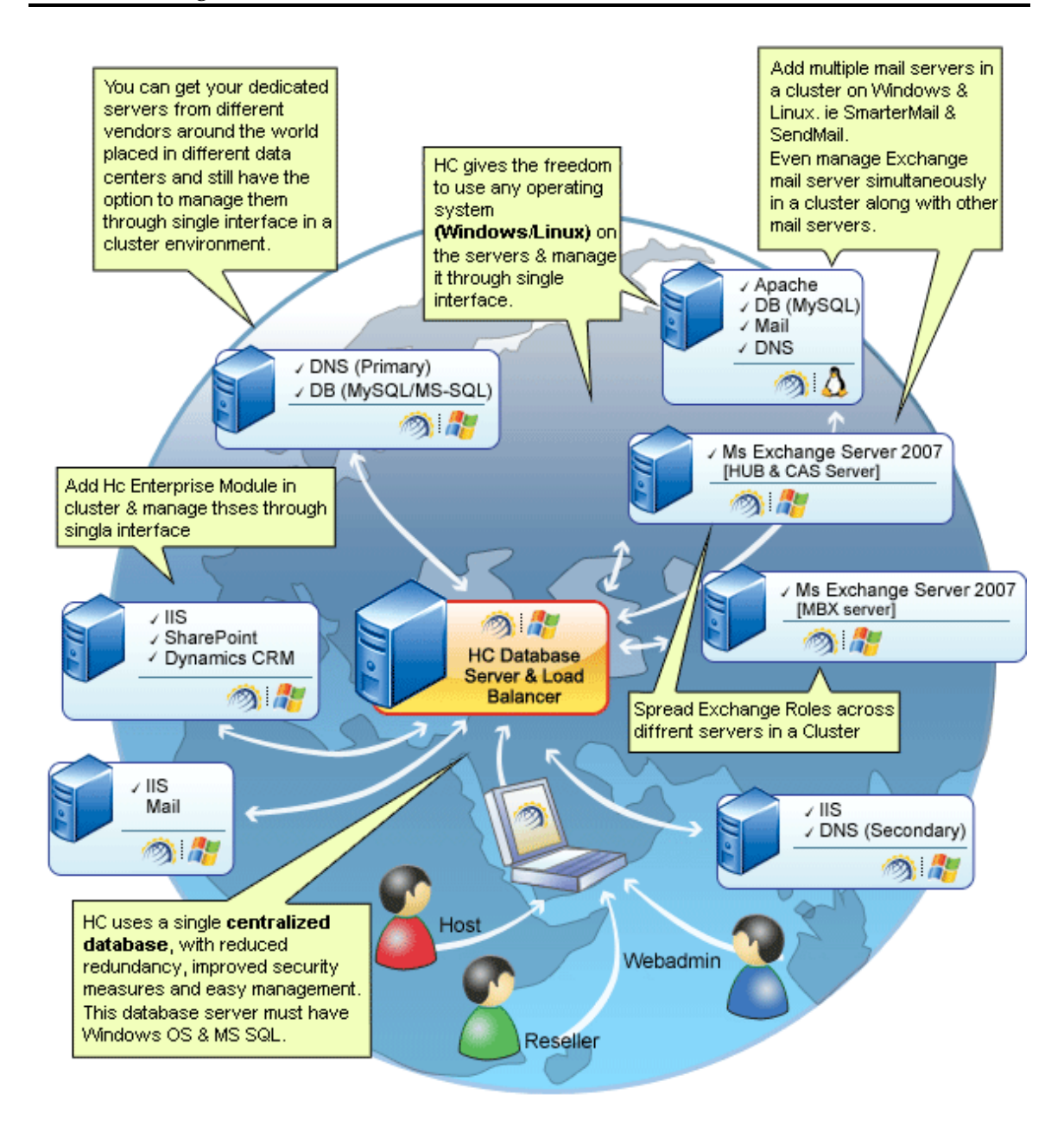

## HC Domain Registration Module

Domain Registration is a process of selecting a unique name on the Internet. If there isn't exists any such name over the Internet, only then you can successfully register your required name.

A domain name is always unique over the internet.

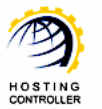

**HC** offers following actions under its domain registration module:

- View all Registered Domains
- Check Domain
- Register a Domain
- Extend Registration Duration of any Registered Domain
- > Change the Name Server of an Existing Domain
- View Details of all the Registered Domains
- Delete an Existing Domain

| Tools :: Domain Registration :: Registered Domains  |         |                   | 1                    | 2                    | 3                  |
|-----------------------------------------------------|---------|-------------------|----------------------|----------------------|--------------------|
| Domain Name :                                       |         |                   | Registere<br>Domains | d<br>Check<br>Domain | Register<br>Domain |
| Registered Domains                                  |         |                   | т                    | otal Registered      | Domains : 1        |
| 4 5 6 7<br>Extend Duration Change NS Details Delete |         |                   |                      |                      |                    |
| Domain Name                                         | Owner   | Registration Date | 1                    | Expiration Date      |                    |
| Ocheckdomain1.com [Test]                            | hcadmin | Jul 20, 2009      | I                    | Jul 20, 2010         |                    |
|                                                     |         |                   |                      |                      | Page:1 of 1        |

Following section of this document describes each of the above stated functions/actions in detail.

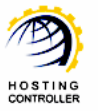

# Realtime Register Configuration

Prior to configure **REALTIME REGISTER**, you have to enable it first. Follow the series of steps as stated to avoid faults and errors.

## Enable Realtime Register

1. Login to the control panel as a host administrator

| Control Panel L | ogin                                                                                                    |
|-----------------|----------------------------------------------------------------------------------------------------|
|                 | Username : hcadmin<br>Password : •••••• Ţ<br>Language : English<br>Sign In Reset<br>If you have forgotten your password, click<br>on the "Forgot Password" link to have a |
| pov             | reminder sent to you at the e-mail address<br>you specified during registration.<br>[ Forgot Password ]<br>wered by <b>Hosting Controller</b>                             |

2. After successful login, following screen is displayed:

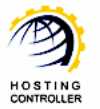

| ting_Controller                                               | ige : | English                                                                                                    | the second                                                 | 14           |                                                           | [Home][5            |
|---------------------------------------------------------------|-------|----------------------------------------------------------------------------------------------------|------------------------------------------------------------|--------------|-----------------------------------------------------------|---------------------|
| General<br>Server Manager<br>User Manager<br>Domains          |       | Welcome !<br>Hosting Controller is complete hosting automat<br>an ideal application to diversify web hosting se<br>environment for both Windows & Linux servers | ion solution and<br>rvers in cluster<br>. This is all what | ofile Displa | ay<br>gs Password                                         | Online<br>Tutorials |
| Hosting Manager<br>Hosting Plans<br>Billing System<br>Reports |       | you need to put your hosting business on auto Message Center Control Panel Summary Windows Family                                                               | System Information                                         |              |                                                           |                     |
| Toolbox                                                       | 1     | Available Servers Web Server DNS Server                                                                                                    | Total Instances 1 1 1                                      |              | Resource Usage           0 Websites           0 DNS Zones | •                   |
| Auto Signup                                                   | -     | Mail Server<br>Database Server<br>SharePoint Server                                                                                                    | 1<br>1<br>0                                                |              | 0 Mail Domains<br>0 Databases<br>0 SharePoint Sit         | es                  |
| <b>System</b><br>My Server<br>Migration                       | l     | Linux Family<br>No Linux server found<br>Servers Status Plans Tickets                                                                                           |                                                            |              |                                                           |                     |
| Help<br>Trouble Ticket                                        |       | Server Name<br>All servers up and running.                                                                                                    | Status                                                     |              |                                                           |                     |
| ASK HC                                                        |       |                                                                                                    |                                                            |              |                                                           |                     |

3. Go to "General >> Server Manager". It opens following screen:

| erver Name : Advance Search ]<br>My Servers Add Server Global<br>Settings<br>Manage Your Servers Total Servers :<br>erver Name Primary IP Address OS Family Licensing Status Build Number Status | Server Name         | Primary IP Add    | ress OS Family | Licensing Status | Build Number    | Status             |
|----------------------------------------------------------------------------------------------------|---------------------|-------------------|----------------|------------------|-----------------|--------------------|
| erver Name : Advance Search ]<br>My Servers Add Server Global Settings Manage Your Servers Total Servers :                                                                                       |                     |                   |                |                  |                 |                    |
| arver Name : Advance Search ]                                                                                                    | Manage Your Servers |                   |                |                  | Tota            | Servers :          |
|                                                                                                    | ierver Name :       | 🔜 🔍 [ Advance Sea | rch ]          | My Ser           | vers Add Server | Global<br>Settings |

4. Select "Global Settings". It opens following screen:

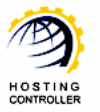

| erver Manage | er :: Global Set                                               | tings       |                 |          |           |            |           |            | 0                  |
|--------------|----------------------------------------------------------------|-------------|-----------------|----------|-----------|------------|-----------|------------|--------------------|
|              |                                                                |             |                 |          |           |            | My Server | Add Server | Global<br>Settings |
| Web Server   | DNS Server                                                     | Mail Server | Database Server | SharePoi | nt Server | Dynamics C | RM Server |            |                    |
| Web Server   | K                                                              |             |                 | -        | ~         |            | -         |            |                    |
|              | Services                                                       |             |                 | O        | ptions    |            |           |            |                    |
|              | User Accounts                                                  | 5           |                 | ſ        | IS FTP    | ~          |           |            |                    |
|              | ODBC DSN                                                       |             |                 | E        | Enable    |            |           |            |                    |
|              | COM Registra                                                   | ation       |                 | Γ        | Enable    |            |           |            |                    |
|              | Index Server                                                   | Catalogs    |                 | E        | Enable    |            |           | 1          |                    |
|              | ASPFusion Co                                                   | mponents    |                 | [        | Enable    |            |           |            |                    |
|              | Sub-Domains                                                    |             |                 | [        | Enable    |            |           |            |                    |
|              | Domain Registration<br>IP Based Domains<br>FrontPage Extension |             |                 | E        | Enable    | -          |           |            |                    |
|              |                                                                |             |                 | E        | Enable    |            |           |            |                    |
|              |                                                                |             |                 | [        | Enable    |            |           |            |                    |
|              |                                                                |             |                 |          |           |            |           |            |                    |

5. Select Windows Family >> Web Server and then select the checkbox to enable Domain Registration. Select "Save Settings" to apply the changes. It updates the cluster accordingly:

| ( | Success : Glo<br>Windows Fam | bal Settings of the Cluster updated successfully |                                  |            |  |  |  |
|---|------------------------------|--------------------------------------------------|----------------------------------|------------|--|--|--|
|   | Web Server                   | DNS Server Mail Server Database Server Share     | Point Server Dynamics CRM Server |            |  |  |  |
|   | SharePoint Se                | erver :                                          |                                  |            |  |  |  |
| ¢ |                              | Services                                         | Options                          |            |  |  |  |
|   |                              | SharePoint Enabled                               | ✓ Enable                         |            |  |  |  |
|   |                              |                                                  | SharePoint 3.0                   |            |  |  |  |
|   |                              | SharePoint Properties                            |                                  |            |  |  |  |
|   |                              | Database Maximum Size                            | Server Default                   |            |  |  |  |
|   |                              | Database Warning Size                            | Server Default                   |            |  |  |  |
|   |                              |                                                  | Sav                              | e Settings |  |  |  |

 As HC supports multiple domain registrars. Therefore, to enable REALTIME REGISTER go to System >> My Server >> Domain Registrants Settings. It opens following screen:

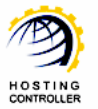

| y Server :: Configure Domain Registrants |             |            |                                 |  |  |
|------------------------------------------|-------------|------------|---------------------------------|--|--|
| Domain Registrants                       | s Settings  |            |                                 |  |  |
| 🔽 Enable Domain Re                       | gistrants 🔶 |            | [ Manage TLDs ]                 |  |  |
| Registrar                                | Activated   | Configured | Actions                         |  |  |
| O Enom                                   | No          | No         | N/A                             |  |  |
| O OnlineNic                              | No          | No         | N/A                             |  |  |
| C GoDaddy                                | No          | No         | N/A                             |  |  |
| 🖲 Realtime                               | Yes         | No         | Configure 🔶                     |  |  |
| $\sim$                                   |             |            | Activate / Deactivate Registrar |  |  |

Select **REALTIME REGISTER** from the list of supported domain registrars and then "Activate/Deactivate Registrar" to enable **REALTIME REGISTER** as your domain registrar.

7. To configure select "Configure". It opens following screen:

| Ay Server :: Configure Domain Registrar | Server :: Configure Domain Registrants :: Configure Registrar |               |  |  |  |  |
|-----------------------------------------|---------------------------------------------------------------|---------------|--|--|--|--|
| Realtime Configuration                  |                                                               |               |  |  |  |  |
| Reseller Account ID :                   | Reseller                                                      |               |  |  |  |  |
| Account Password :                      | •••••                                                         |               |  |  |  |  |
| Confirm Password :                      | •••••                                                         |               |  |  |  |  |
| Test Transaction :                      | Ves Yes                                                       |               |  |  |  |  |
|                                         |                                                               | Save Settings |  |  |  |  |

Specify information as required and then select "Save Settings". It updates your cluster with the specified information as shown below:

|                           |                  |            | 0.1                             |
|---------------------------|------------------|------------|---------------------------------|
| ty Server :: Configure Do | main Registrants |            | •                               |
| Success : Changes have    | e been saved.    |            |                                 |
| Domain Registrants S      | Settings         |            |                                 |
| Enable Domain Regi        | strants          |            | [ Manage TLDs ]                 |
| Registrar                 | Activated        | Configured | Actions                         |
| O Enom                    | No               | No         | N/A                             |
| O OnlineNic               | No               | No         | N/A                             |
| C GoDaddy                 | No               | No         | N/A                             |
| • Realtime                | Yes              | Yes        | Configure   Delete              |
|                           |                  |            | Activate / Deactivate Registrar |

### **Registered Domains**

To manage your registered domains go to Toolbox >> Tools >> Domain Registration. It opens following screen:

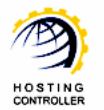

| ols :: Domain Registration :: Registered Domai | ns      |                   |                       |                 | 0                  | ? |
|------------------------------------------------|---------|-------------------|-----------------------|-----------------|--------------------|---|
| Domain Name : 📃 🔍                              |         |                   | Registered<br>Domains | Check<br>Domain | Register<br>Domain |   |
| Registered Domains                             |         |                   | Т                     | otal Registered | Domains : 1        |   |
| Extend Duration Change NS Details Delete       | •       |                   |                       |                 |                    | 1 |
| Domain Name                                    | Owner   | Registration Date | E                     | xpiration Date  |                    |   |
| Ocheckdomain1.com [Test]                       | hcadmin | Jul 20, 2009      | د                     | ul 20, 2010     |                    |   |
|                                                |         |                   |                       |                 | Page: 1 of         | 1 |

It is the Registered Domains section that shows the existing registered domains, currently, there exist only one registered domain.

#### **Check Domain**

To check whether a domain exists or not, select Check Domain. It opens following screen:

| Tools :: Domain Registration :: Check Domai | in                 |                       |                 | • 0                |
|---------------------------------------------|--------------------|-----------------------|-----------------|--------------------|
|                                             |                    | Registered<br>Domains | Check<br>Domain | Register<br>Domain |
| Check Domain                                |                    |                       | [ Registrar     | : Realtime ]       |
| Domain Information                          |                    |                       |                 |                    |
| Domain Name :                               | checkdomain1.com * |                       |                 |                    |
|                                             |                    |                       | Chec            | k Domain           |

Domain Name:

Specify domain name in this field and select "Check Domain". It shows you if the domain is already registered or not.

#### **Register Domain**

To register any domain, select Register Domain. It opens following screen:

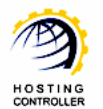

#### HC RTR Configuration – User Manual

| Register a Domain Name |                             | [ Registrar : Realtime ]    |
|------------------------|-----------------------------|-----------------------------|
| Domain Information     |                             |                             |
| Domain Name :          | .bz 💌                       | *                           |
| Domain Password :      | *                           |                             |
| Organization :         |                             |                             |
| Registration Period :  | 1 Vear(s)                   |                             |
| Shopper Information    |                             |                             |
| Shopper ID :           | Create New 💌                |                             |
| Shopper Password :     | *                           |                             |
| Domain Privacy         |                             |                             |
| Add Privacy :          |                             |                             |
| DNS Servers            | Primary Name Server         | Secondary Name Server       |
| © Waqas                | ns1.domain.com (72.5.54.12) | ns2.domain.com (72.5.54.13) |
| C Khawar               | ns1.domain.com (72.5.54.12) | ns1.domain.com (72.5.54.12) |
| C Hina                 | ns1.domain.com (72.5.54.12) | ns2.domain.com (72.5.54.13) |
| Administrative Contact |                             |                             |
| Handle :               |                             |                             |
| First Name :           | *                           |                             |
| Last Name :            | *                           |                             |
| Email Address :        | *                           |                             |
| Street Address :       | *                           |                             |
| City :                 | *                           |                             |
| Country :              | *                           |                             |
| Province / State :     | *                           |                             |
| Zip / Postal Code :    | *                           |                             |
| Phone No :             | *                           |                             |
| Fax No :               | *                           |                             |
| Organization :         |                             |                             |
|                        |                             | Register Domain             |

Specify required information in the fields and select "Register Domain". It registers a domain with the specified information that you can view in the Registered Domains section as:

| ools :: Domain Registration :: Registered Domains |         |                   |                       |                 | $\odot$            |
|---------------------------------------------------|---------|-------------------|-----------------------|-----------------|--------------------|
| Domain Name :                                     |         |                   | Registered<br>Domains | Check<br>Domain | Register<br>Domain |
| Registered Domains                                |         |                   | т                     | otal Registered | Domains : 1        |
| Extend Duration Change NS Details Delete          |         |                   |                       |                 |                    |
| Domain Name                                       | Owner   | Registration Date | E                     | xpiration Date  |                    |
| checkdomain1 com [Test]                           | hcadmin | Jul 20, 2009      | c                     | ul 20, 2010     |                    |

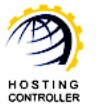

#### **Extend Durations**

To Extend Duration of any of the registered domain, select the domain name and then select "Extend Duration". It allows you to expand the expiry date of the selected domain.

| Tools :: Domain Registration :: Extend | Registration Period | 0 0                      |
|----------------------------------------|---------------------|--------------------------|
| Extend Registration Period             |                     | [ Registrar : Realtime ] |
| Domain Information                     |                     |                          |
| Domain Name :                          | checkdomain1.com    |                          |
| Expiration Date :                      | Jul 20, 2010        |                          |
|                                        |                     | Extend Duration          |

#### Change NS

To change the Name Server of any of the domain, select the domain name from the list and then select "Change NS". It allows you to modify the name server of the selected domain as per your requirements.

| Change Name Servers |                             | [ Registrar : Realtime ]    |
|---------------------|-----------------------------|-----------------------------|
| Domain Information  |                             | [ registion in reduining ]  |
| Domain Name :       | checkdomain1.com            |                             |
| DNS Servers         | Primary Name Server         | Secondary Name Server       |
| 🖲 Waqas             | ns1.domain.com (72.5.54.12) | ns2.domain.com (72.5.54.13) |
| Hina                | ns1.domain.com (72.5.54.12) | ns2.domain.com (72.5.54.13) |

### **View Details**

To view details of any of the registered domain, select your required domain and then "Details". It shows details as:

| Tools :: Domain Registration :: Details |                             | 00                       |
|-----------------------------------------|-----------------------------|--------------------------|
| Details of "checkdomain1.com"           |                             | [ Registrar : Realtime ] |
| Domain Name :                           | checkdomain1.com            |                          |
| Hosting Plan :                          |                             |                          |
| Registrar :                             | Realtime                    |                          |
| Registration Date :                     | Jul 20, 2009                |                          |
| Expiration Date :                       | Jul 20, 2010                |                          |
| Primary Name Server :                   | ns1.domain.com (72.5.54.12) |                          |
| Secondary Name Server :                 | ns2.domain.com (72.5.54.13) |                          |
|                                         |                             |                          |

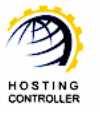

### Delete

To delete any of the registered domains, select the domain as required and then select "Delete". It removes the specified domain.

# Contact Us

In case of any ambiguity/query regarding **HC** and **REALTIME REGISTER** configurations, please feel free to contact us at <u>support@hostingcontroller.com</u>

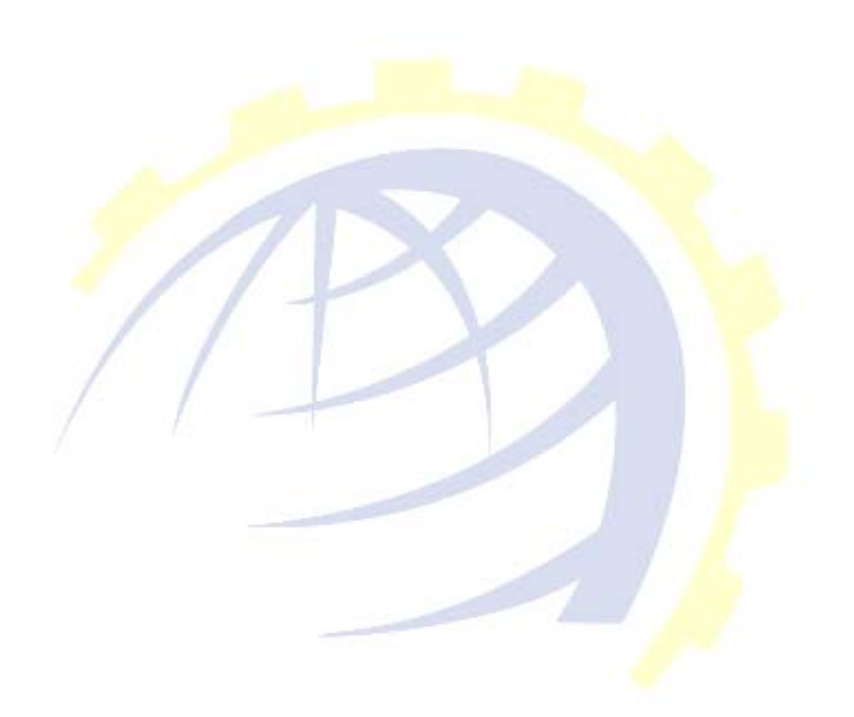